Connecting Your Personal PAC account to your Aristotle Campaign Manager Account.

Step 1: Contact Aristotle and tell them you need a key so that you can connect Personal PAC to Campaign Manager. When you receive your key, go to your campaign's PersonalPAC dashboard and click the "Settings" icon on the lower-left side of the page.

NOTE: Should you be unable to complete this process, please contact Personal PAC at AristotleCS@PersonalPAC.us for assistance.

|            | Account details                           |                                                | Additional account details                                                                                                    |
|------------|-------------------------------------------|------------------------------------------------|----------------------------------------------------------------------------------------------------|
|            | Campaign Name :                           | Personal PAC Demo                              |                                                                                                    |
|            | Treasurer's Full Name :                   | John Smith                                     | Candidate type                                                                                                    |
|            | mpaion Website URL :                      | PersonalPACDemo.com                            | Federal Candidate                                                                                                    |
|            | Donat. • Page :                           | https://staging.personalpac.us/<br>personalpar | State/Local Candidate bar State PAC/501(c)4                                                                                                    |
|            | Treasurer's Email :                       | Jer@gmail.com                                  | Candidato Namo                                                                                                    |
|            | Contact No :                              | (619)555-1212                                  | Personal PAC                                                                                                    |
|            | Joined Date :                             | 2023-08-03                                     | Party   Republican Democrat Other                                                                                                    |
|            | Minimum contribution value                |                                                | Spooly Party<br>Independent                                                                                                    |
|            |                                           |                                                |                                                                                                    |
| Account Se | ettings                                   |                                                |                                                                                                    |
| Account Se | ettings                                   | Submit                                         | Election type                                                                                                    |
| Account Se | ettings                                   | Submit                                         | Election type   Primary  Ceneral  Control  Control  Contr |
| Account Se | PayPal Account                            | Submit                                         | Election type  Primary O General  2/14/2025                                                                                                    |
| Account Se | ettings<br>PayPal Account                 | Submit                                         | Election type Primary General 2/14/2025 If Collaborations to: CT2340878                                                                                                    |
| Account Se | PayPal Account                            | Submt                                          | Election type  Primary General  2/14/025  FEC saturfication to:  CT2448/76  Commeting to Tags                                                                                                    |
| Account Se | ettings PayPal Account Artistotle Account | Submit                                         | Election type  Primary Ceneral  2/14/2025  TC Statification to: C12345978  Committee tail 0 No 5950000000                                                                                                    |
| Account Se | PayPal Account<br>Artistote Account<br>2  | Submt<br>Disconnect PayPal                     | Election type  Primary Constraints  Constraints  Constrai |

Step 2: Click on the button labeled "Connect Aristotle."

Step 3: In the box labeled "Aristotle Account," enter the Campaign Manager key that you got from Aristotle.

|              |   |                                                                                                    | S                                                                                                    | creen | 2                                                                                                    |
|--------------|---|----------------------------------------------------------------------------------------------------|----------------------------------------------------------------------------------------------------|-------|----------------------------------------------------------------------------------------------------|
|              |   | Account details<br>Campaign Name :<br>Treasurer's Full Name :<br>Campaign Website URL :<br>Donation Page :<br>Treasurer's Email :<br>Contact No :<br>Joined Date : | Personal PAC Demo<br>John Smith<br>PersonalPAC Demo.com<br>https://staging.personalpac.us/<br>personalpac.<br>ter@gmail.com<br>(619)555-1212<br>2023-08-03 |       | Additional account details<br>Candidate type<br>Pederal Candidate      Pederal PAC<br>State/Local Candidate bar      State PAC/501(c)4<br>Candidate Name<br>Personal PAC<br>Party<br>Republican      Democrat      Other |
|              |   | Minimum contribution value                                                                                                    |                                                                                                    |       | Specity Party<br>Independent                                                                                                    |
|              |   |                                                                                                    | Submit                                                                                                    |       | Election type Primary O General                                                                                                    |
| *            |   | PayPal Account                                                                                                    | Disconnect PayPal                                                                                                    |       | 2/14/2025     FEC Identification No.     C12345678                                                                                                    |
| 1 <u>8</u> 0 | 3 | Aristotle Account                                                                                                    |                                                                                                    |       | Committee Tax ID No.<br>99-9999999<br>Campaign Physical Address                                                                                                    |
| •            |   |                                                                                                    | Connect Aristotle                                                                                                    |       | 123 4th Ave., San Diego, CA 91941<br>Treasura's Phone No.<br>(619)555-1212                                                                                                    |
| •            |   | Permanently Delete All Dat                                                                                                    | a<br>Delete All Data                                                                                                    |       | I hereby declare that the information provided above is true and correct.                                                                                                    |
|              |   |                                                                                                    |                                                                                                    |       | I accept the terms & conditions & privacy policy of this platform.                                                                                                    |

Step 4: Your screen should look something like this. Click on the "Connect Aristotle" button.

|                | Sc                                                                                                    | een 3                                                                                             |                                       |
|----------------|----------------------------------------------------------------------------------------------------|---------------------------------------------------------------------------------------------------|---------------------------------------|
|                | Account details Campaign Name : Personal PAC Demo Treasurer's Full Name : John Smith Campaign Website URL : PersonalPACDemo.com Donation Page : https://teaing.personalpac.us/ | Additional account details     Candidate type     Foderal Candidate     State/Local Candidate bar | Federal PAC State PAC/501(c)4         |
| Account Settin | ngs                                                                                                    |                                                                                                   |                                       |
|                | Contact No :         (619)555-1212           Joined Date :         2023-08-03                                                                                                  | Party ORepublican OD                                                                              | Democrat O Other                      |
| 2 <u>83</u> 3  | Minimum contribution value                                                                                                    | Specily Party<br>Independent                                                                      |                                       |
|                | -Set Minimum Value-<br>\$ 15                                                                                                    | Race information                                                                                  | te O Presidential                     |
| **             | Submit                                                                                                    | Election type                                                                                     | • General                             |
|                | PayPal Account                                                                                                    | 2/14/2025                                                                                         |                                       |
| ~ I            | Disconnect PayPal                                                                                                    | FEC Identification No.<br>C12345678                                                               |                                       |
| <b>۳</b> ۱     | Aristotle Account                                                                                                    | Committee Tex ID No.<br>99-9999999                                                                |                                       |
| 4              | 41BE1C22-549F-4025-932B-8F0A83D8AAF3                                                                                                    | Campaign Physical Address<br>123 4th Ave., San Diego, CA 91941                                    | 1                                     |
|                | Connect Aristotle                                                                                                    | Treasurer's Phone No.<br>(619)555-1212                                                            |                                       |
|                | Permanently Delete All Data                                                                                                    | I hereby declare that the information                                                             | n provided above is true and correct. |
|                | Delete All Data                                                                                                    | I accept the terms & conditions & pri-                                                            | twacy policy of this platform.        |

Step 5: If the initial connection was successful, you will see this message. Follow the instructions and check your Campaign Manager account to see if you have a record from Personal PAC in your queue. Delete that test record from Campaign Manager and then click "Yes."

|        | Screen                                                                                                    | n 4                                                                                   |
|--------|----------------------------------------------------------------------------------------------------|---------------------------------------------------------------------------------------|
|        | Account details                                                                                                    | Additional account details                                                            |
|        | Campaign Name : Personal PAC Demo                                                                                            |                                                                                       |
|        | Treasurer's Full Name John Smith                                                                                             | Candidate type                                                                        |
|        | Campaign Website URL : PersonalPACDemo.com                                                                                   | Federal Candidate     Federal PAC     State 0 condicate bar     State 0 condicate bar |
|        | Donation Page : https://staging.personalpac.us/<br>personalpac                                                               |                                                                                       |
|        | Treasurer's Email : ter@gmail.com                                                                                            | Candidate Name Personal PAC                                                           |
|        | Contact No : (619)555-1212                                                                                                   |                                                                                       |
|        | Joined Date : 2023-08-03                                                                                                    | Party <ul> <li>Republican</li> <li>Democrat</li> <li>Other</li> </ul>                 |
|        |                                                                                                    | Specify Party                                                                         |
| Accoun | t Settings                                                                                                    |                                                                                       |
|        | \$ 15                                                                                                    | Hace Information                                                                      |
|        |                                                                                                    | House Senate Presidential                                                             |
| -      |                                                                                                    | Election type                                                                         |
| 4      | Submit                                                                                                    | Primary General                                                                       |
|        | PayPal Account                                                                                                    | 2/14/2025                                                                             |
|        | Disconnet Rev Del                                                                                                    | FEC Identification No.                                                                |
| 6      | Disconnect PayPar                                                                                                    | C12345678                                                                             |
|        |                                                                                                    | Committee Tax ID No.                                                                  |
| 8      | Aristotle Account                                                                                                    | 99-9999999                                                                            |
|        |                                                                                                    | Campaign Physical Address                                                             |
|        | We've sent a test donation record from "PersonalPAC Personal<br>PAC Demo" to your Aristotle account for verification. Please | 123 4th Ave., San Diego, CA 91941                                                     |
|        | check your Fundraising > Import Queue section and confirm you                                                                | Treasurer's Phone No.                                                                 |
| •      | see a record of this sample donation.<br>Can you see the sample record ?                                                     | (619)555-1212                                                                         |
| 5      | Yes No                                                                                                    | I hereby declare that the information provided above is true and correct.             |
|        |                                                                                                    | I accept the terms & conditions & privacy policy of this platform.                    |
|        | Permanentiy Delete All Data                                                                                                  |                                                                                       |
|        | Delete All Data                                                                                                    | Declaration Name                                                                      |
|        |                                                                                                    | Labor Geolik                                                                          |

Step 6: You should now see this message. Congratulations! All the donation information you collect through Personal PAC will now be entered directly into your Campaign Manager database. You will also receive a daily summary of those donations by email.

|              |   | PayPal Account                            | 2/14/2025                                                                 |
|--------------|---|-------------------------------------------|---------------------------------------------------------------------------|
| : <u>.</u> : |   | Disconnect PayPal                         | FEC Identification No.<br>C12345678                                       |
|              |   | Aristotle Account                         | Committee Tax ID No.<br>99-9999999                                        |
| 20           | 6 | Aristotle connection is currently active. | Campaign Physical Address<br>123 4th Ave., San Diego, CA 91941            |
|              |   | Disconnect Aristotle                      | Treasurer's Phone No.<br>(619)555-1212                                    |
| 8            |   |                                           | I hereby declare that the information provided above is true and correct. |